# JS-RW4シリーズ カメラ登録 簡易手順書

1. レコーダーの監視画面を右クリックし、『カメラ登録』を選択します。

| PTZ          |       |            |         |      |     |         |
|--------------|-------|------------|---------|------|-----|---------|
| 正规正          |       |            |         |      |     |         |
| 拡大           |       |            |         |      |     |         |
| 白川盤          |       |            |         |      |     |         |
| 情報<br>グループ編集 | カメラ登録 | <b>3</b> . |         |      |     |         |
| カメラ登録        | 番号    | タイトル       | MAC7Fレス | アドレス | 型番  | ビットレート  |
|              | 1     |            |         |      |     | 17M     |
| 食索 💎         | -2    |            |         |      |     | 17M     |
| 1. co        | 3     |            |         |      |     | 17M     |
| 汉正           | 4     |            |         |      |     | 17M     |
| ログマウト        | 保友    |            |         |      | 宮機能 | 設定 スキャン |

#### 2. 『スキャン』を押して、デバイススキャン画面を表示させます。

| デバイス | スキャン   |       |        |                |         |    |    |   |
|------|--------|-------|--------|----------------|---------|----|----|---|
|      | プロトコル  | JSS   |        |                |         |    |    |   |
|      | €-r    | 自動スキャ | ン(LAN) | and the second | ↓ スキャン  |    |    |   |
|      |        |       |        |                | フィルタ 全て |    | R  | × |
| ■番号  | MAC7 F | 62    | アドレス   | 型番             | プロトコル   | 名前 | 状態 |   |
|      |        |       |        |                |         |    |    |   |

### 3. 『プロトコル』から、カメラに合ったプロトコルを選択します。

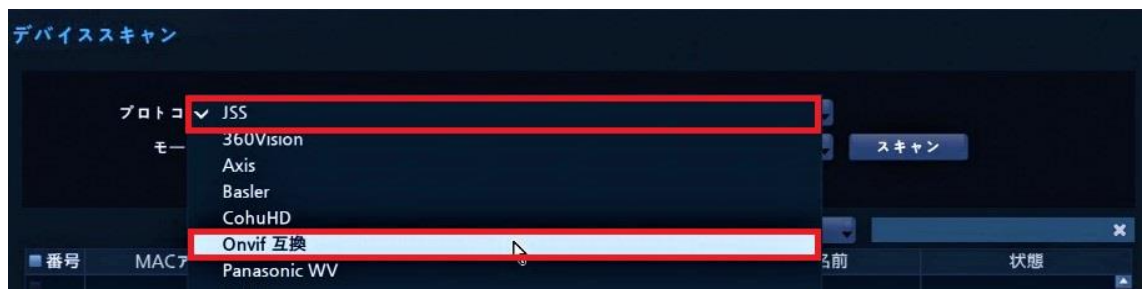

### JS-RW4シリーズ カメラ登録 簡易手順書

『スキャン』ボタンからデバイススキャンを実行し、カメラを見つけます。
※『中止』ボタンからスキャンを停止する事ができます。

| デバイス | スキャン              |                |           |         |                                                                                                    |     |   |
|------|-------------------|----------------|-----------|---------|----------------------------------------------------------------------------------------------------|-----|---|
|      | 701.74            |                |           |         |                                                                                                    |     |   |
|      |                   |                |           |         | the second second second second second second second second second second second second second second second se |     |   |
|      | t-F HMAA          |                |           |         |                                                                                                    |     |   |
|      |                   |                |           |         |                                                                                                    |     |   |
|      |                   |                |           | フィルタ 全て |                                                                                                    |     | × |
| ■番号  | MACTFLZ           | アドレス           | 型番        | プロトコル   | 名前                                                                                                    | 状態  |   |
| = 1  | 00:03:22:3C:AA:13 | 169,254,129,43 | PF-CW1019 | JSS     |                                                                                                    | 未登録 |   |
|      |                   |                |           |         |                                                                                                    |     |   |
|      |                   |                |           |         |                                                                                                    |     |   |

カメラのIP設定が『DHCP』かつ、レコーダーのVideoInポートにカメラを 直接接続している場合、『リンクローカルアドレス』による接続がお勧めです。 カメラIPを固定(静的/手動)していたり、ルータからIPが割り振られている場合、 『高機能設定』によるビデオインIPの設定が必要になります。 <u>『高機能設定』の詳細は、取扱説明書をご参照ください。</u> ※リンクローカルアドレスとは、IPが割り振られていない機器同士を 接続する際の接続方式で、『169.254.~』のIPとなります。

※カメラが見つからない場合、再度ネットワーク接続やIP設定等をご確認ください。

| ■番号        | MAC7ドレス           | アドレス           | 型番        | プロトコル |
|------------|-------------------|----------------|-----------|-------|
| <b>∠</b> 1 | 00:03:22:3C:AA:13 | 169,254,129,43 | PF-CW1019 | JSS   |
|            | 9                 |                |           |       |
|            |                   |                |           |       |
|            |                   |                |           |       |
|            |                   |                |           |       |
|            |                   |                |           |       |
| _          |                   | -              |           |       |
| 読込         |                   | カ              | メラを追加 :   | キャンセル |

5. 番号部分のチェックボックスにレ点を入れ、カメラ登録を押します。

6. ログイン画面で、『カメラ側の』ユーザーID/パスワードを入力します。

|   | 型番      | PF-CW1019         |  |
|---|---------|-------------------|--|
| Ν | MACアドレス | 00:03:22:3C:AA:13 |  |
|   | IPアドレス  | 169,254,129,43    |  |
|   | ユーザー    |                   |  |
|   | パスワード   |                   |  |
|   |         |                   |  |

## JS-RW4シリーズ カメラ登録 簡易手順書

7. 正常に登録が出来れば、カメラ登録の画面に戻り、カメラが追加されます。

| カメラ登録 | ₹    |                     |                |           |        |   |
|-------|------|---------------------|----------------|-----------|--------|---|
| 番号    | タイトル | MACTFLZ             | アドレス           | 型番        | ビットレート | × |
| 1     | CAM1 | _ 00:03:22:3C:AA:13 | 169.254.129.43 | PF-CW1019 | 17M    | × |
| 2     |      |                     |                |           | 17M    |   |
|       |      |                     |                |           | 17M    |   |
|       |      |                     |                |           | 17M    |   |
| 保存    |      |                     |                | 高機能設      | 定 スキャン |   |

※この画面の左下の『保存』は、設定を外部USBフラッシュメモリに 書き出すための機能となります。設定の保存は、下部の『決定』から 行ってください。

※正常にカメラ登録が出来ない場合、ビデオインIP設定やカメラのIP設定や カメラとレコーダーの接続経路が正しくない、等の原因が考えられます。 今一度、各種設定・LANケーブル等を確認をお願いいたします。

### 高機能設定(ビデオインIP設定)について

本機は外部と通信を行うWAN側のIP(Ethernet0)と、 カメラ登録を行うためのビデオインIP(Ethernet1)の 2種類のIPアドレスを持っています。 この両者を同一のネットワーク(セグメント)で使用する事は出来ませんので、 高機能設定にてIPを指定される場合はご注意ください。 その為、同じルータの配下にカメラとレコーダーを並列する事は避けてください。

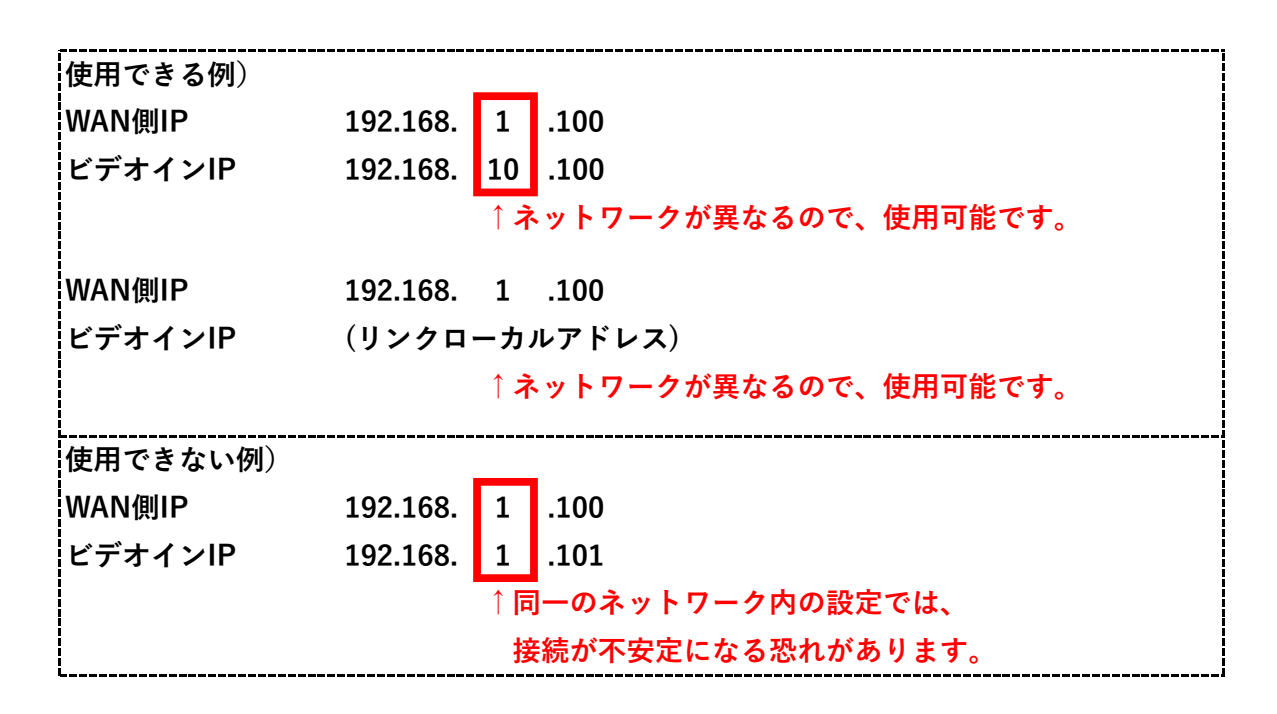